## Protocols for Random Sampling Municipal Tree Inventories for Growth Curve Data December 1, 2004

Refer to Madrone D:/Anchorage/Anchorageinventory.xls as an example for pulling data and Madrone D:/Anchorage/samplepulled.xls as example of final data, pulled, sorted and randomly selected for sampling in field.

1. Obtain database from city and place into Excel workbook.

1a. You may need to add a 4-letter (ACSA) code or 4 letter and one numeric (ACSA1) code for each species in the database if not present. The alpha + numeric is used when more than one tree type shares the same genus and species code, e.g. sugar maple ACSA and silver maple ACSA1.
2. Sort entire database by dbh or dbh class depending upon how city has entered dbh data.

3. If sorted by dbh because dbh class column does not exist in database, you will need to add dbh class and associated numbers in a new column.

Insert new column, title it "dbhclass"

4. Assign classes as follows, according to actual dbh:

| If DBH is:       | assign DBHclass:         |
|------------------|--------------------------|
| 0-2.9            | 1                        |
| 3-5.9            | 2                        |
| 6-11.9           | 3                        |
| 12-17.9          | 4                        |
| 18-23.9          | 5                        |
| 24-29.9          | 6                        |
| 30-35.9          | 7                        |
| 36-41.9          | 8                        |
| 42 +             | 9                        |
| 5. Sort database | by 1) species and 2) dbh |

6. Make a pivot table in Excel as shown:

Table 1

| Count of DBHClass | DBHClass |      |     |     |     |     |     |             |
|-------------------|----------|------|-----|-----|-----|-----|-----|-------------|
| Sp. Code          | 1.0      | 2.0  | 3.0 | 4.0 | 5.0 | 6.0 | 7.0 | Grand Total |
| ACGI              | 10       |      |     |     |     |     |     | 10          |
| BE                | 545      | 260  | 68  | 7   | 4   | 4   | 1   | 889         |
| BENI              | 5        | 1    |     |     |     |     |     | 6           |
| BEPA              | 147      | 178  | 24  | 13  | 3   | 1   |     | 366         |
| BEPECU            | 19       | 8    |     |     |     |     |     | 27          |
| BEPO              | 16       | 12   |     |     |     |     |     | 28          |
| FR                | 46       | 97   | 4   |     |     |     |     | 147         |
| FRPE              | 4        |      |     |     |     |     |     | 4           |
| LASI              | 4        |      |     |     |     |     |     | 4           |
| MA                | 171      | 190  | 8   | 1   |     |     |     | 370         |
| MAPU              | 4        |      |     |     |     |     |     | 4           |
| OTHER             | 1        |      |     |     |     |     |     | 1           |
| PI1               | 488      | 176  | 53  | 4   | 2   |     |     | 723         |
| PI2               | 10       | 81   | 4   |     |     |     | 1   | 96          |
| PIGL              | 432      | 1603 | 191 | 5   | 2   | 2   | 1   | 2236        |
| PIGLDE            | 96       | 532  | 4   | 1   | 3   | 1   |     | 637         |
| PIMU              | 2        | 1    |     |     |     |     |     | 3           |
| PIPU              | 132      | 86   | 5   |     |     |     |     | 223         |
| PIPUGL            | 5        | 58   | 18  |     |     |     |     | 81          |
| PISY              |          |      | 2   |     |     |     |     | 2           |
| PO                | 118      | 13   | 6   | 5   | 3   | 3   | 1   | 149         |
| POGR              |          | 3    |     |     |     |     |     | 3           |
| POTR1             | 10       | 29   | 1   | 1   |     |     |     | 41          |
| POTR2             |          | 1    |     |     |     |     |     | 1           |
| PR                | 209      | 599  | 49  | 2   |     |     |     | 859         |
| PRMA              | 137      | 240  | 8   | 1   |     |     |     | 386         |
| PRPACO            | 64       | 176  | 8   |     |     |     |     | 248         |
| PRVI              | 225      | 138  | 8   |     |     |     |     | 371         |
| PRVISH            | 34       |      |     |     |     |     |     | 34          |
| RO                |          | 1    |     |     |     |     |     | 1           |
| SA                | 22       | 10   | 4   | 1   | 1   |     |     | 38          |
| SOAU              | 479      | 661  | 23  | 1   |     | 1   |     | 1165        |
| STUMP             | 92       |      |     |     |     |     |     | 92          |
| Grand Total       | 3527     | 5154 | 488 | 42  | 18  | 12  | 4   | 9245        |

7. Make a copy of the pivot table on same page, then sort this new table by Grand Totals in descending order and add botanic names and % of total sample as shown. Table 2

|                        | Count of DBHClass | DBHClass |      |     |     |     |     |     |             | % of      |
|------------------------|-------------------|----------|------|-----|-----|-----|-----|-----|-------------|-----------|
|                        | Sp. Code          | 1.0      | 2.0  | 3.0 | 4.0 | 5.0 | 6.0 | 7.0 | Grand Total | inventory |
| Picea glauca           | PIGL              | 432      | 1603 | 191 | 5   | 2   | 2   | 1   | 2236        | 24.19%    |
| Sorbus aucuparia       | SOAU              | 479      | 661  | 23  | 1   |     | 1   |     | 1165        | 12.60%    |
| Betula sp.             | BE                | 545      | 260  | 68  | 7   | 4   | 4   | 1   | 889         | 9.62%     |
| Prunus sp.             | PR                | 209      | 599  | 49  | 2   |     |     |     | 859         | 9.29%     |
| Picea other            | PI1               | 488      | 176  | 53  | 4   | 2   |     |     | 723         | 7.82%     |
| Picea glauca 'Densata' | PIGLDE            | 96       | 532  | 4   | 1   | 3   | 1   |     | 637         | 6.89%     |
| Prunus maackii         | PRMA              | 137      | 240  | 8   | 1   |     |     |     | 386         | 4.18%     |
| P. virginiana          | PRVI              | 225      | 138  | 8   |     |     |     |     | 371         | 4.01%     |
| Malus sp.              | MA                | 171      | 190  | 8   | 1   |     |     |     | 370         | 4.00%     |
| Betula papyrifera      | BEPA              | 147      | 178  | 24  | 13  | 3   | 1   |     | 366         | 3.96%     |
| P. padus v. commutata  | PRPACO            | 64       | 176  | 8   |     |     |     |     | 248         | 2.68%     |
| Picea pungens          | PIPU              | 132      | 86   | 5   |     |     |     |     | 223         | 2.41%     |
| Populus sp.            | PO                | 118      | 13   | 6   | 5   | 3   | 3   | 1   | 149         | 1.61%     |
| Fraxinus sp.           | FR                | 46       | 97   | 4   |     |     |     |     | 147         | 1.59%     |
| Pinus other            | PI2               | 10       | 81   | 4   |     |     |     | 1   | 96          | 1.04%     |
| Stumps                 | STUMP             | 92       |      |     |     |     |     |     | 92          | 1.00%     |
| Picea pungens 'Glauca' | PIPUGL            | 5        | 58   | 18  |     |     |     |     | 81          | 0.88%     |
| Populus tremuloides    | POTR1             | 10       | 29   | 1   | 1   |     |     |     | 41          | 0.44%     |
| Salix sp.              | SA                | 22       | 10   | 4   | 1   | 1   |     |     | 38          | 0.41%     |
| P. virginiana          | PRVISH            | 34       |      |     |     |     |     |     | 34          | 0.37%     |
| Betula populifolia     | BEPO              | 16       | 12   |     |     |     |     |     | 28          | 0.30%     |
| Betula pendula         | BEPECU            | 19       | 8    |     |     |     |     |     | 27          | 0.29%     |
| Acer ginnala           | ACGI              | 10       |      |     |     |     |     |     | 10          | 0.11%     |
| Betula nigra           | BENI              | 5        | 1    |     |     |     |     |     | 6           | 0.06%     |
| Fraxinus pennsylvanica | FRPE              | 4        |      |     |     |     |     |     | 4           | 0.04%     |
| Larix sibirica         | LASI              | 4        |      |     |     |     |     |     | 4           | 0.04%     |
| Malus purpurea         | MAPU              | 4        |      |     |     |     |     |     | 4           | 0.04%     |
| Pinus mugo             | PIMU              | 2        | 1    |     |     |     |     |     | 3           | 0.03%     |
| Populus grandidentata  | POGR              |          | 3    |     |     |     |     |     | 3           | 0.03%     |
| Pinus sylvestris       | PISY              |          |      | 2   |     |     |     |     | 2           | 0.02%     |
| Other                  | OTHER             | 1        |      |     |     |     |     |     | 1           | 0.01%     |
| Populus trichocarpa    | POTR2             |          | 1    |     |     |     |     |     | 1           | 0.01%     |
| Rosa sp.               | RO                |          | 1    |     |     |     |     |     | 1           | 0.01%     |
|                        | Grand Total       | 3527     | 5154 | 488 | 42  | 18  | 12  | 4   | 9245        | 100.00%   |

8. With Principal Investigator for study (Scott, Greg, Paula), use the above chart to select the species that will be used for their study.

9. Cut and paste all representatives of those species (usually 10 to 25 species) onto new worksheet pages in same workbook (1 species per page).

Label each page with the 4-6 letter species code (e.g., SOAU for Sorbus aucuparia).

- 10. Sort the species on each page by1) DBHclass 2) Street 3)Address (numeric)
- 11. Make pivot table for each page as shown:

| Table 3            |          |             |
|--------------------|----------|-------------|
| Count of DBH Class | Sp. Code |             |
| DBH Class          | SOAU     | Grand Total |
| 1.0                | 479      | 479         |
| 2.0                | 661      | 661         |
| 3.0                | 23       | 23          |
| 4.0                | 1        | 1           |
| 5.0                | 1        | 1           |
| Grand Total        | 1165     | 1165        |

12. Check grand total for each individual species pivot table against the master pivot table on the first page of your inventory to make sure they match. If they don't, you did not copy all of the species from the master inventory onto the individual species pages correctly. Re-sort your master inventory and re-paste the species onto the page. Then repeat 10 and 11 above.

13. You must now determine how many trees in each size class to randomly select. Make the table as shown below (by hand, not pivot):

| Table 4. |            |        |
|----------|------------|--------|
| А        | В          | С      |
| Class    | #to select | Totals |
|          | 1          |        |
|          | 2          |        |
|          | 3          |        |
|          | 4          |        |
|          | 5          |        |

a. in the Class column, enter the number of classes that showed in the prior table (Table 3)

b. In each cell of the Totals column, write a macro so that B1 through B5 cells are cumulatively added.

Entry in C1 would be +B1 Entry in C2 would be =SUM(B1..B2) Entry in C3 would be =SUM(B1..B3) etc.

Since you are selecting 70 trees total, you will want the last cell in C to total 70 after you have decided and entered how many trees you will sample in column B

c. Now look at Table 3 and note that Classes 5 and 6 have only one tree each.

Enter this number in Table 4 in B4 and B5 as follows:

Table 4a.

| А     | В           | С      |
|-------|-------------|--------|
| Class | # to select | Totals |
| 1     |             |        |
| 2     |             |        |
| 3     |             |        |
| 4     | 1           | 1      |
| 5     | 1           | 2      |

d. You will see C4 and C5 change accordingly, if you're macro is correct. C5 shows you have a total of 2 trees in your sample so far. That leaves 68 more to divide among the remaining 3 size classes. However, Class 3 only has 23 trees in it, so enter all of those in Table 4's cell B3 and you should see the following:

Table 4b.

| Α     | В           | С      |
|-------|-------------|--------|
| Class | # to select | Totals |
| 1     |             |        |
| 2     |             |        |
| 3     | 23          | 23     |
| 4     | 1           | 24     |
| 5     | 1           | 25     |

e. Now C5 totals 25 trees. Since 70 - 25 = 45, you must divide the remaining 45 among Class 1 and 2. Place 22 in B1 and 23 in B2. \* Always put the larger of the two numbers in the larger class size. Now your chart should look like this:

Table 4c.

| Α     | В           | С      |
|-------|-------------|--------|
| Class | # to select | Totals |
| 1     | 22          | 22     |
| 2     | 23          | 45     |
| 3     | 23          | 68     |
| 4     | 1           | 69     |
| 5     | 1           | 70     |

14. Repeat #13 for every species page.

15. On each species page, add a last column and title it "RandomNo."

16. Now go back to your first species page and start generating random numbers in the RandomNo. Column (1 number for each tree—each tree=1row) as follows:

Select Tools>Data analysis> Random Number Generation to obtain the following menu:

| Random Number Generation             | ? ×    |
|--------------------------------------|--------|
| Number of <u>V</u> ariables:         | ОК     |
| Number of Random Num <u>b</u> ers:   | Cancel |
| Distribution: Discrete               | Help   |
| Value and Probability Input Range:   |        |
| Random Seed:                         |        |
| Output Range:     New Worksheet Ply: |        |
| C New Workbook                       |        |

Enter the following:

Number of Variables: 1

Number of Random Numbers: this should equal the number of trees on your species page Distribution: Uniform

Parameters: 0 and 1 ( this will automatically be entered when you select Uniform Distribution Random Seed: leave blank

Output Range: Select this, then click the cell reference icon next to it and then select the cells in your random number column where you want numbers generated

Click OK.

17. Repeat #15 for every species page.

18. After generating random numbers for every species return to first species and a. select all rows and columns with data in them including RandomNo. But

EXCLUDING column titles.

b. Sort the page by 1) dbhclass 2) randomNo. In ASCENDING order c. Do the above for every species

19. Create a new Excel workbook title "<cityname>samplepulled.xls". With both workbooks open select Window>Arrange>Horizontal so you can see both work books.

You will now begin creating your field sampling data listings.

20. In new workbook label each page with a species code: for Sorbus aucuparia = SOAU 21. Then after all of these pages insert and name replacement tree pages, e.g. "SOAU replacement"

See the Anchorageinventory.xls for an example.

22. In both workbooks select the worksheet for your first species.

23. In the inventory workbook look at the table you created (Table 4 c). You will now copy and paste the number of trees you need for each dbhclass into your <cityname>pulledsample.xls file. Original inventory shows:

| Address | Street            | FLD003 | District | FLD006          | TreeNo. | Sp. Code | Mtce       | Caliper | DBHClass | Condition | FLD018  | FLD997 | Inv.Tree# | random#  |
|---------|-------------------|--------|----------|-----------------|---------|----------|------------|---------|----------|-----------|---------|--------|-----------|----------|
| (       | ) SPENARD RD      | TRUE   | 1        | SPENARD         | 28.0    | SOAU     | ROUTINE PR | 2.0     | 1.0      | G         | 5/5/97  | 7235   | 6344      | 0.000977 |
| (       | ARCTIC BLVD       | TRUE   | 1        | SPENARD         | 3.0     | SOAU     | ROUTINE PR | 2.5     | 1.0      | G         | 5/3/97  | 7257   | 4887      | 0.001251 |
| (       | SPENARD RD        | TRUE   | 1        | SPENARD         | 514.0   | SOAU     | ROUTINE PR | 2.0     | 1.0      | G         | 5/5/97  | 7235   | 6471      | 0.002838 |
| (       | 5TH AV W          | TRUE   | 1        | DOWNTOWN        | 1.0     | SOAU     | ROUTINE PR | 2.0     | 1.0      | G         | 5/5/97  | 7270   | 8965      | 0.004334 |
| (       | SPENARD RD        | TRUE   | 1        | SPENARD         | 78.0    | SOAU     | ROUTINE PR | 2.5     | 1.0      | G         | 5/5/97  | 7235   | 6361      | 0.005707 |
| (       | SPENARD RD        | TRUE   | 1        | SPENARD         | 22.0    | SOAU     | ROUTINE PR | 2.5     | 1.0      | G         | 5/5/97  | 7235   | 6338      | 0.013794 |
| (       | INTL AIRPORT RD W | TRUE   | 1        | SPENARD         | 2.0     | SOAU     | ROUTINE PR | 2.5     | 1.0      | G         | 5/5/97  | 7297   | 7238      | 0.019135 |
| (       | PROVIDENCE DR     | TRUE   | 6        | BAYSHORE KLATT  | 147.0   | SOAU     | ROUTINE PR | 2.5     | 1.0      | G         | 5/3/97  | 7288   | 4773      | 0.019868 |
| (       | INTL AIRPORT RD W | TRUE   | 1        | SPENARD         | 199.0   | SOAU     | ROUTINE PR | 2.0     | 1.0      | G         | 5/5/97  | 7293   | 8559      | 0.020356 |
| (       | 4TH AV W          | TRUE   | 1        | DOWNTOWN        | 2.0     | SOAU     | ROUTINE PR | 2.5     | 1.0      | G         | 5/5/97  | 1444   | 9207      | 0.021882 |
| (       | LAKE OTIS PKWY    | TRUE   | 1        | UNIVERSITY AREA | 103.5   | SOAU     | ROUTINE PR | 2.0     | 1.0      | G         | 4/29/97 | 7244   | 1858      | 0.022187 |
| 4800    | OLD SEWARD HWY    | FALSE  | 1        | SPENARD         | 38.0    | SOAU     | ROUTINE PR | 1.5     | 1.0      | G         | 5/3/97  | 7264   | 4133      | 0.02298  |
| (       | A ST              | TRUE   | 1        | FAIRVIEW        | 2.0     | SOAU     | ROUTINE PR | 1.0     | 1.0      | G         | 5/3/97  | 1812   | 3366      | 0.024293 |
| (       | INTL AIRPORT RD W | TRUE   | 1        | SPENARD         | 68.0    | SOAU     | ROUTINE PR | 2.5     | 1.0      | G         | 5/5/97  | 7291   | 8186      | 0.02588  |
| (       | INTL AIRPORT RD W | TRUE   | 1        | SPENARD         | 366.0   | SOAU     | ROUTINE PR | 2.5     | 1.0      | G         | 5/5/97  | 7293   | 8576      | 0.029328 |
| (       | SPENARD RD        | TRUE   | 1        | SPENARD         | 501.0   | SOAU     | ROUTINE PR | 2.0     | 1.0      | G         | 5/5/97  | 7235   | 6458      | 0.031983 |
| (       | E ST              | TRUE   | 1        | DOWNTOWN        | 11.0    | SOAU     | ROUTINE PR | 2.5     | 1.0      | G         | 5/5/97  | 3385   | 9146      | 0.033479 |
| (       | ARCTIC BLVD       | TRUE   | 1        | SPENARD         | 18.0    | SOAU     | ROUTINE PR | 2.5     | 1.0      | G         | 5/3/97  | 7258   | 5006      | 0.0347   |
| (       | INTL AIRPORT RD W | TRUE   | 1        | SPENARD         | 8.0     | SOAU     | ROUTINE PR | 2.0     | 1.0      | D         | 5/5/97  | 7291   | 8208      | 0.03473  |
| (       | 4TH AV W          | TRUE   | 1        | DOWNTOWN        | 11.0    | SOAU     | ROUTINE PR | 2.0     | 1.0      | G         | 5/5/97  | 1452   | 9239      | 0.038759 |
| (       | LAKE OTIS PKWY    | TRUE   | 1        | UNIVERSITY AREA | 357.0   | SOAU     | ROUTINE PR | 2.0     | 1.0      | G         | 4/29/97 | 7238   | 2561      | 0.040864 |
| (       | ARCTIC BLVD       | TRUE   | 1        | SPENARD         | 107.0   | SOAU     | ROUTINE PR | 2.5     | 1.0      | D         | 5/3/97  | 7258   | 4908      | 0.043855 |
| (       | SPENARD RD        | TRUE   | 1        | SPENARD         | 114.0   | SOAU     | ROUTINE PR | 1.5     | 1.0      | G         | 5/5/97  | 7235   | 6388      | 0.044069 |
| (       | SPENARD RD        | TRUE   | 1        | SPENARD         | 93.0    | SOAU     | ROUTINE PR | 2.5     | 1.0      | G         | 5/5/97  | 7235   | 6376      | 0.046754 |
| (       | ) SPENARD RD      | TRUE   | 1        | SPENARD         | 102.0   | SOAU     | ROUTINE PR | 2.0     | 1.0      | G         | 5/5/97  | 7235   | 6382      | 0.048128 |
| (       | E ST              | TRUE   | 1        | DOWNTOWN        | 12.0    | SOAU     | ROUTINE PR | 2.5     | 1.0      | G         | 5/5/97  | 3385   | 9147      | 0.048555 |
| (       | LAKE OTIS PKWY    | TRUE   | 1        | UNIVERSITY AREA | 187.0   | SOAU     | ROUTINE PR | 2.0     | 1.0      | G         | 4/29/97 | 7238   | 2397      | 0.049654 |
| (       | INTL AIRPORT RD W | TRUE   | 1        | SPENARD         | 103.0   | SOAU     | ROUTINE PR | 2.0     | 1.0      | G         | 5/5/97  | 7291   | 8189      | 0.050142 |
| (       | INTL AIRPORT RD W | TRUE   | 1        | SPENARD         | 118.0   | SOAU     | REMOVE     | 2.0     | 1.0      | D         | 5/5/97  | 7292   | 8238      | 0.050356 |

You need, according to Table 4, to select 22 trees (rows) for dbhclass 1. Select the top 22 rows, copy, then paste into samplepulled.xls species page

24. For dbhclass 2 select and paste the top 23 rows of dbhclass 2 trees, for class 3 choose the top 23 class 3 trees; for class 4 there is only one tree, so select it; class 5 also has only one tree. IN ORIGINAL DATABASE MAKE SURE YOU HIGHLIGHT THE TREES YOU HAVE SELECTED AND PASTED INTO THE FINAL SAMPLE SO THAT YOU DO NOT RESELECT THEM AGAIN IF YOU NEED ADDITIONAL TREES.

25. Select and paste the sample for all species as described in 23 through 25 above.26. For replacement tree lists, use the same selection and pasting procedure and highlight the original inventory with a different color to denote the trees already placed on replacement lists.SELECT 10 REPLACEMENT TREES FOR EACH DBH CLASS.

27. In the pulledsample.xls workbook, sort each page by street>address>tree no.

28. Also make one new worksheet and for field use, cut and paste all individual page data onto this page. After compiling, sort this page by street>address>tree no., so you can have a list that helps you drive and walk from tree to tree in the field most efficiently.